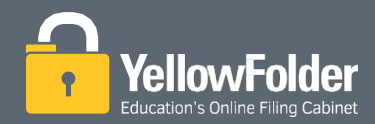

## **How to Reset Your Password**

To reset your password, do the following:

- 1. Go to the login page https://erm.yellowfolder.com/login/
- 2. Click on Need help signing in? and then click on Forgot password?

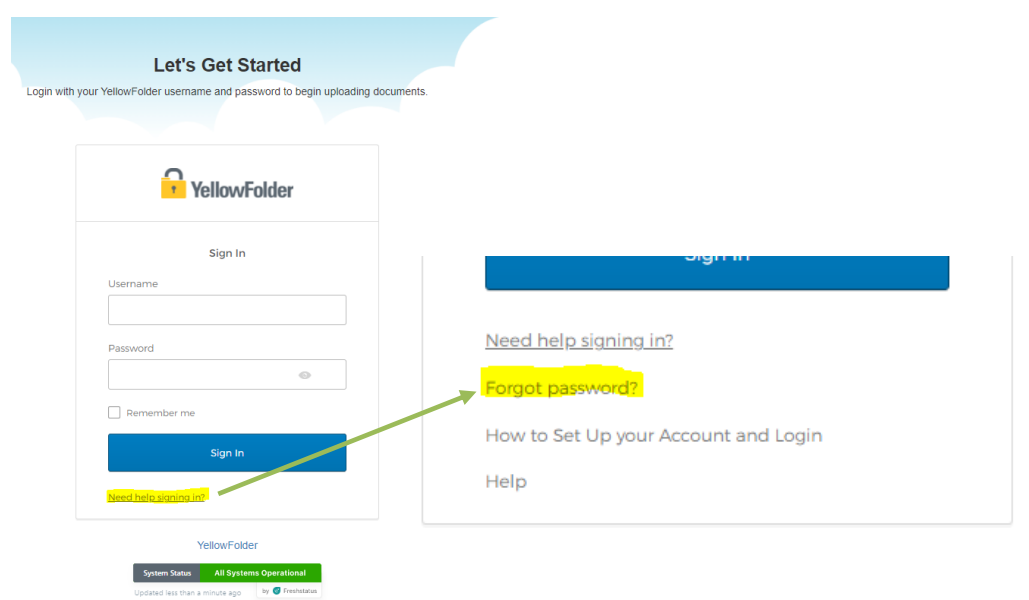

3. In the window that shows up, enter your YellowFolder username (your email address).

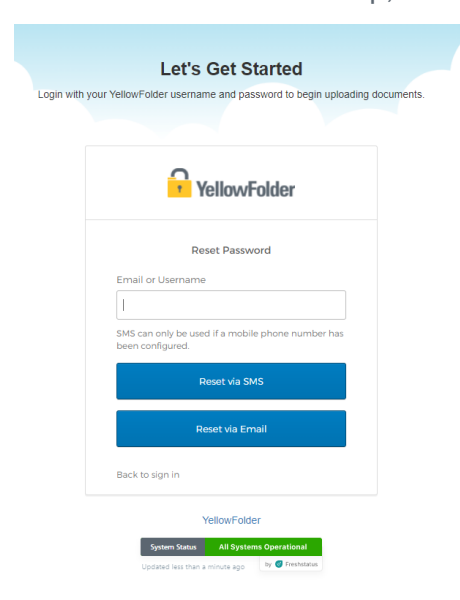

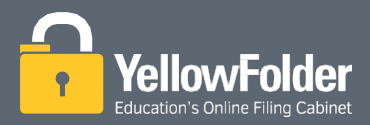

- 4. Whenever you set your account up, if you entered your phone number, you should be able to *Reset via SMS*. If you're not sure, you can choose the second option to *Reset Via Email*.
- 5. If you chose to Reset via SMS,
  - a. A code will be sent to the phone number your registered with.
  - b. Enter the code provided and click verify.
  - c. If you did not receive the code, wait for the Resend code button to be enabled and try again. Otherwise try using the reset via email method.

| Let's Get Started                                                                       |      |
|-----------------------------------------------------------------------------------------|------|
| Login with your YellowFolder username and password to begin uploading document          | its. |
| YellowFolder                                                                            |      |
| Enter verification code sent via SMS                                                    |      |
| Enter Code                                                                              |      |
| Verify                                                                                  |      |
| Back to sign in                                                                         |      |
| YellowFolder                                                                            |      |
| System Status: All Systems Operational Updated less than a minute ago by ● freinitatus. |      |

6. If you chose to *Reset via Email*, an email should arrive in your inbox with a link to reset your password.

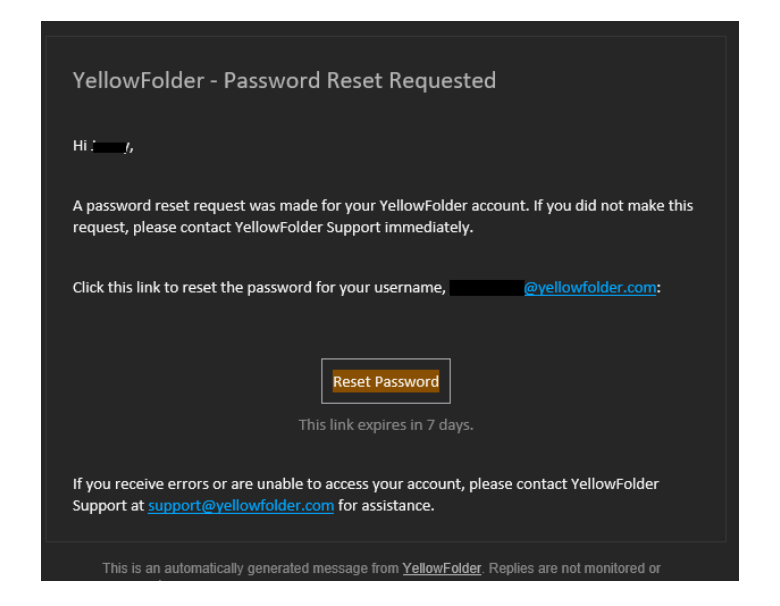

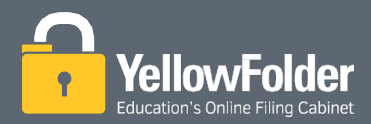

7. In the next step, you will be asked for the answer to the security question you configured when you set up your account. Please note that this is different from the security question asked during login.

| YellowFolder                             |
|------------------------------------------|
|                                          |
| Answer Forgotten Password Challenge      |
| What is your favorite security question? |
| Show                                     |
| Reset Password                           |
| Back to sign in                          |

8. Once you enter the correct answer, you will be provided with an option to set the new password. Please note the password requirements mentioned.

| YellowFolder                                                                                                    |       |
|----------------------------------------------------------------------------------------------------|-------|
|                                                                                                    |       |
|                                                                                                    |       |
| Reset your Okta password                                                                                                    |       |
| Password requirements:                                                                                                    |       |
| <ul> <li>At least 8 characters</li> <li>A lowercase letter</li> <li>An uppercase letter</li> <li>A number</li> <li>No parts of your username</li> <li>Your password cannot be any of your last passwords</li> </ul> | st 4  |
| New password                                                                                                    |       |
|                                                                                                    |       |
| Repeat password                                                                                                    |       |
|                                                                                                    |       |
|                                                                                                    |       |
| Reset Password                                                                                                    |       |
| Back to sig                                                                                                    | ın in |

9. Enter and re-enter your password and hit reset. It will direct you to the MFA page you normally use for login. Enter the required response and you should be good to login.